# Scotiabank Bank Pre-Authorized Payments Interface

## Setup

1. If you have the Scotiabank Clearing Account Distribution to Multiple Accounts, ensure that each building has its own individual bank account set as the default receipts bank for the building. Go to Find - Buildings – Accounting – Banking/Control tab.

| Accounting B   | anking / Contro      | Building Othe              | Residential Complex            | Abstract        | MPAC Control            | MPAC XRef            |                        |
|----------------|----------------------|----------------------------|--------------------------------|-----------------|-------------------------|----------------------|------------------------|
|                |                      |                            | •                              |                 |                         |                      |                        |
| Building       | M1U2                 | Best Warehousin            | g Inc.                         |                 | Active Build            | ing                  |                        |
|                |                      | Receipts Bank              | National Ba                    | nk              |                         | 🖉 Enforce            | Bank                   |
| Co to Fina     | - Danka - Dank E     | dit opporte anter this h   | enkie DAD denesit information  | (This apply app | aliaa ta tha Multipla A |                      | est the Cingle Deploye |
| EDI / PAP Info | i – Dariks – Darik E | ait screen to enter this t | ank s PAP deposit information. | (This only app  |                         | accounts version – I | tot the Single Bank ve |
|                |                      | Bank Number                | 1111                           |                 | Origi                   | nator ID 1234        | 1567890                |
|                |                      | Branch Number              | 22222                          |                 |                         |                      |                        |
|                |                      | Account Number             | 44-44444                       |                 |                         |                      |                        |
|                |                      |                            |                                |                 |                         |                      |                        |

2. Setup tenant PAP information on the Tenant Pre-Payments screen. Click on the Add button to add a new PAP record.

| Edit Pre-Payments                                                                                                    | Anderson, Paula                                                                  |
|----------------------------------------------------------------------------------------------------|----------------------------------------------------------------------------------|
| Lease Building/Unit Capri Apartments                                                                                                    | 0202                                                                             |
| Pre-Authorized Payment  Over the second second s | Starting Date01:Aug:10Payment based on Tenant Share100:00%Payment Amount\$992:80 |
|                                                                                                    | Ending Date 31-Jul-11                                                            |
| Name on Account if Different<br>Than Tenant Name Above                                                                                                    | Pamela J. Scott                                                                  |
| Bank Name                                                                                                    | ABC Bank                                                                         |
| Bank Transit Number                                                                                                    | 03039-030                                                                        |
| Bank Account Number                                                                                                    | 03-745812                                                                        |
| Bank Transaction Code                                                                                                    | 400 Y Apply this payment to specific charge codes?                               |
| Date of Last Posted Payment                                                                                                    | Code       Res Rent     Rent Residential       Parking     Parking               |

Notes:

- 1. Ending Date to automatically stop the Pre-Authorized Payment.
- 2. Name on Account if Different than the Tenant Name Above: This field has been added because the tenant on the lease may not be the payee of the rent
- 3. Bank Transaction Code The default description code is 400 Rent/Leases, but you may select an alternate code for condo owners or other types of payments.
- 4. Apply this payment to specific charge codes: This optional field enables you to specify that payments are to be applied to specific charge codes.

Tip: You may set up multiple pre-authorized payment records and designate one to be for a limited period to be applied to a specific charge, e.g. Special Assessments.

Record the preauthorized payment information for your tenants as shown above. Below is a sample of the MICR line at the bottom of a cheque.

|   |   | 0307458120 |
|---|---|------------|
| 1 | 2 | 3          |

1. The first section is the check number (not needed).

2. The second section is the transit and bank number. Enter this in the "Bank Transit Number" field.

1

3. The third section is the account number, enter it in the "Bank Account Number" field.

Do not enter the symbols, and dashes are optional.

## IMPORTANT:

If this is the first time you are creating the Bank PAP Interface file, go to Banking – Create Bank PAP Interface File menu item once to clear whatever is in the file. This must be done before you post your pre-authorized payments through Rapid Receipts that you want to send to the Bank.

## Backup

If this is your first time creating a batch session type of Pre-authorized payments, take a Backup first. Then, if the outcome is not correct, you can simply restore your files.

#### **Rapid Receipts**

### (Banking – Receipts – Rapid Receipts).

Enter the posting date for the payments.

Select a bank and the system will automatically assign a DCR number.

Select "Pre-Authorized Payments" as the batch session type.

| Add Batcl         | 5                                                 | Rapid Receipts                                      |                             |
|-------------------|---------------------------------------------------|-----------------------------------------------------|-----------------------------|
| Batch             | 5923 🛨                                            | Date Entered                                        | 18-Sep-06                   |
| Status            | New Batch                                         | Entered By                                          | Spectra Demonstration       |
| Posting Date      | 18-Sep-06                                         | As Of Date                                          | 18-Sep-06                   |
| Select Bank       |                                                   | DCR Number                                          | 186                         |
| Bank              | National Bank 🔽 🗸                                 | Deposit Date                                        | 18-Sep-06                   |
| Session Type      | Pre-Authorized Payments 🛛 👽                       | Select                                              | O Portfolio 💿 Building      |
|                   |                                                   | Building                                            | (All Available Buildings)   |
| Click on the Ente | r Detail button to process the receipts. You will | be prompted to confirm the dates of the payments an | d continue with processing. |

Rapid Entry Receipts Pre

# **Pre-Authorized Payments**

| Tenant          |             | Unit | Current Balance | Amount   | Payment Type |
|-----------------|-------------|------|-----------------|----------|--------------|
| Anderson, Paula |             | 0202 | \$0.00          | \$750.00 | Ck Payment   |
| Check #         | Description |      |                 |          |              |

Each tenant that has a pre-payment dated the posting date of the batch will then show. The tenant's current balance and the amount of the pre-payment, as entered on the tenant, will show.

The pre-payment amount can be modified to equal the balance owing if required.

If the payment is required to be applied against specific outstanding charges, click on the pencil button to the left of the tenant's name to open the receipt detail.

Once the information has been reviewed, click on the Close Window button to return to the batch screen. The batch should then be printed and reviewed for accuracy, and then posted. The information required for the PAP interface file is automatically created when the batch is posted.

#### Very Important:

After posting each batch of Rapid Entry – Receipts – Pre-Authorized Payments, proceed to the next step to Create the Pre-Authorized Payments File to be updated to the Bank. The reason is that some, and possibly all, banks will not accept a file with more than one deposit date. You may process multiple batches of pre-authorized payments as long as the deposit date is the same for all these batches.

### Create Bank PAP Interface File

### (Banking - Start a Task Menu)

Run the Create Bank PAP Interface File program to create the text file to send to the bank. One text file is created for all the individual bank accounts.

| ame                                                                                                    | Spectra Property Management                                                                                                    |                           |
|----------------------------------------------------------------------------------------------------|----------------------------------------------------------------------------------------------------|---------------------------|
| lient Number                                                                                                    | 87541                                                                                                    |                           |
| file Creation<br>Number                                                                                            | 4                                                                                                    |                           |
| nterface File                                                                                                    | c:\PAP.txt                                                                                                    | (M)                       |
| Unpostable Ite                                                                                                    | ems - Tra <b>nsit Number (5 digits)</b>                                                                                                    |                           |
| Unpostable Ite<br>Unpostable Ite                                                                                   | ems - Transit Number (5 digits)<br>ems - Account Number                                                                                                    |                           |
| Unpostable Ite<br>Unpostable Ite                                                                                   | ems - Transit Number (5 digits)<br>ems - Account Number                                                                                                    |                           |
| Jnpostable Ite<br>Jnpostable Ite<br>(defaults to the                                                               | ems - Transit Number (5 digits)<br>ems - Account Number                                                                                                    |                           |
| Unpostable Ite<br>Unpostable Ite<br>(defaults to the<br>Client Number E                                            | ems - Transit Number (5 digits) ems - Account Number ems - Account Number ems - Account Number enter the Client number supplied to you by the Bank                                                                                                    |                           |
| Unpostable Ite<br>Unpostable Ite<br>de (defaults to the<br>Client Number E<br>File creation nun                    | ems - Transit Number (5 digits) ems - Account Number   name on your configuration file) Enter the Client number supplied to you by the Bank mber: (automatically assigned by Spectra)                                                                                   |                           |
| Unpostable Ite<br>Unpostable Ite<br>(defaults to the<br>Client Number E<br>File creation nun<br>Interface File: Ai | ems - Transit Number (5 digits) ems - Account Number   name on your configuration file) Enter the Client number supplied to you by the Bank mber: (automatically assigned by Spectra) nywhere you specify, must have a "txt" extension and you need to specify the dire | ctory where the file is f |

## Unpostable Items

Transit # (5 digits) Enter the Branch Transit number to which unpostable items will be returned. The file will reject if this field is missing or invalid.

Account #: Enter the Account number to which unpostable items will be returned.

The file will reject if this field is missing or invalid.

1

Click on the "Create File" button once to create the file.

Warning: It's very important that you click on the Create File button just once. All your PAP transactions are in a temporary file in SPECTRA. If you click on the Create File button a second time with the same Interface File specified, your original file will be overwritten with an empty file, and your bank upload will be empty.

At this point, you would use your bank software to upload the PAP for processing.